El **Programa Conectar Igualdad** ha diseñado este procedimiento para establecer pautas claras para todo el proceso de registración de solicitud y entrega de las netbooks educativas.

Para ello, ANSES ha realizado el **Aplicativo ConIg**, a través del cual cada establecimiento educativo podrá informar todos los datos requeridos para consolidar los equipos a entregar por parte del Correo.

Para poder operar el **Aplicativo Conlg** será requisito contar con la **Clave de Seguridad Social** y la **Clave de Seguridad Social Corporativa.** Esta última estará asociada a cada **Código Único de Establecimiento (CUE)** y a cada **CUIL**. Esto permitirá contar con un mayor grado de seguridad, teniendo en cuenta la información que es requerida.

El envío de las netbooks educativas del **Programa Conectar Igualdad** depende de la información que se haya ingresado en el **Aplicativo ConIg**. Por ello es muy importante seguir el protocolo descripto en el presente procedimiento.

## Primera etapa: La escuela ingresa la información

## **Establecimiento Escolar**

- 1. Cada autoridad escolar, y quienes ésta designe como operadores\*, deberán generar su Clave de la Seguridad Social (esta clave es personal) de acuerdo al procedimiento descripto en el Anexo I.
  - \*Cada operador es un referente del establecimiento. Su tarea consiste en ingresar los datos requeridos por el Aplicativo ConIg para generar la solicitud de entrega de las netbooks educativas.

Operadores pueden ser: miembros del equipo de conducción del establecimiento, docentes, preceptores y padres de los alumnos del establecimiento.  2. Una vez que ANSES le informe que ya tiene su Clave de la Seguridad Social y su Clave de Seguridad Social Corporativa ya habilitada, el operador estará en condiciones de utilizar el Aplicativo Conlg.

# ¿Cómo ingreso en el Aplicativo ConIg?

 1. Todo operador que desee utilizar el Aplicativo Conlg deberá dirigirse al portal del Programa Conectar Igualdad: www.conectarigualdad.gob.ar

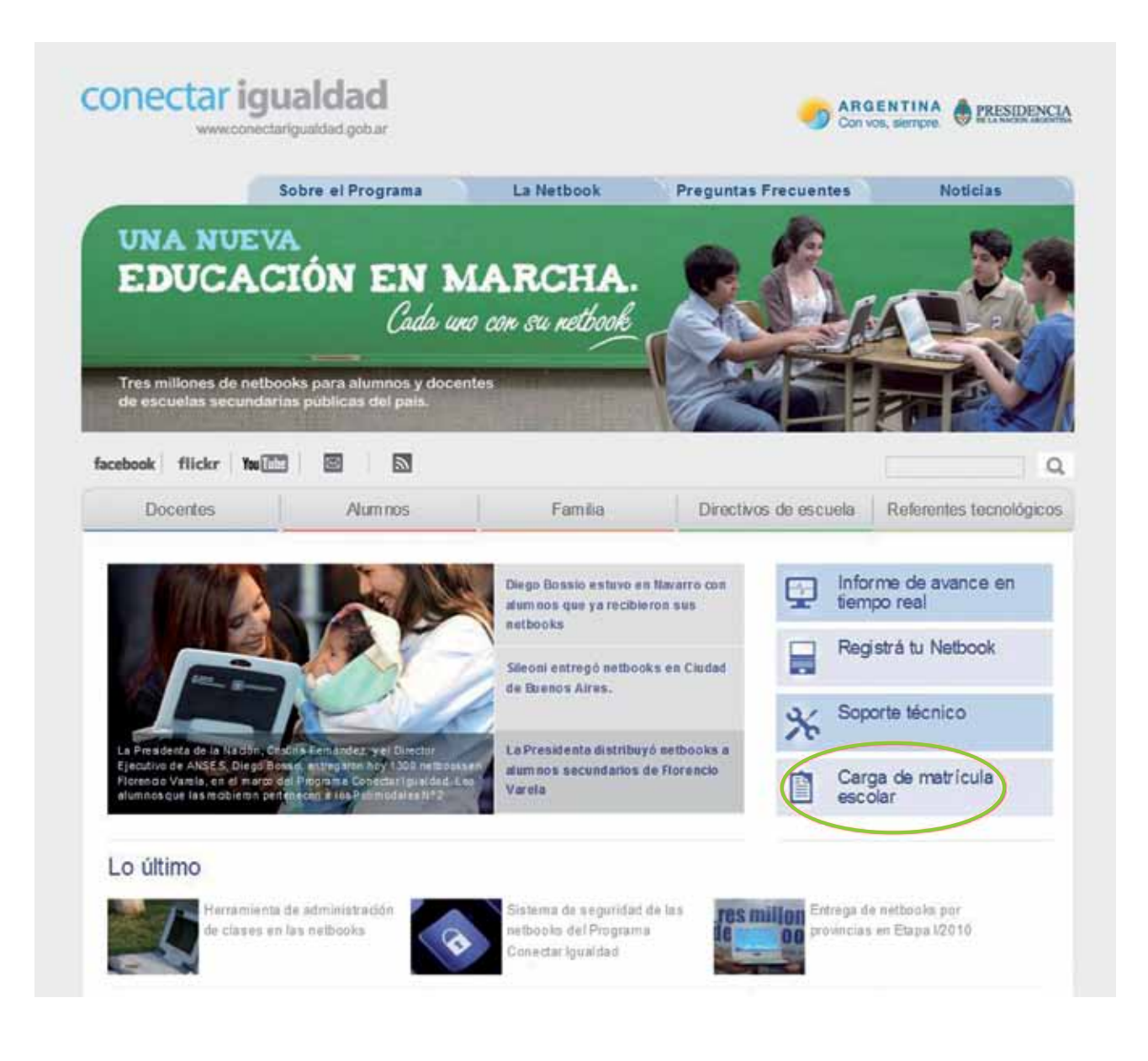

 2. En el portal deberá seleccionar en el menú de la derecha de la pantalla, el botón de Carga de matrícula escolar. Una vez allí, cliquear sobre el botón gris que indica Ingresar al aplicativo de carga de datos del registro de solicitud y entrega.

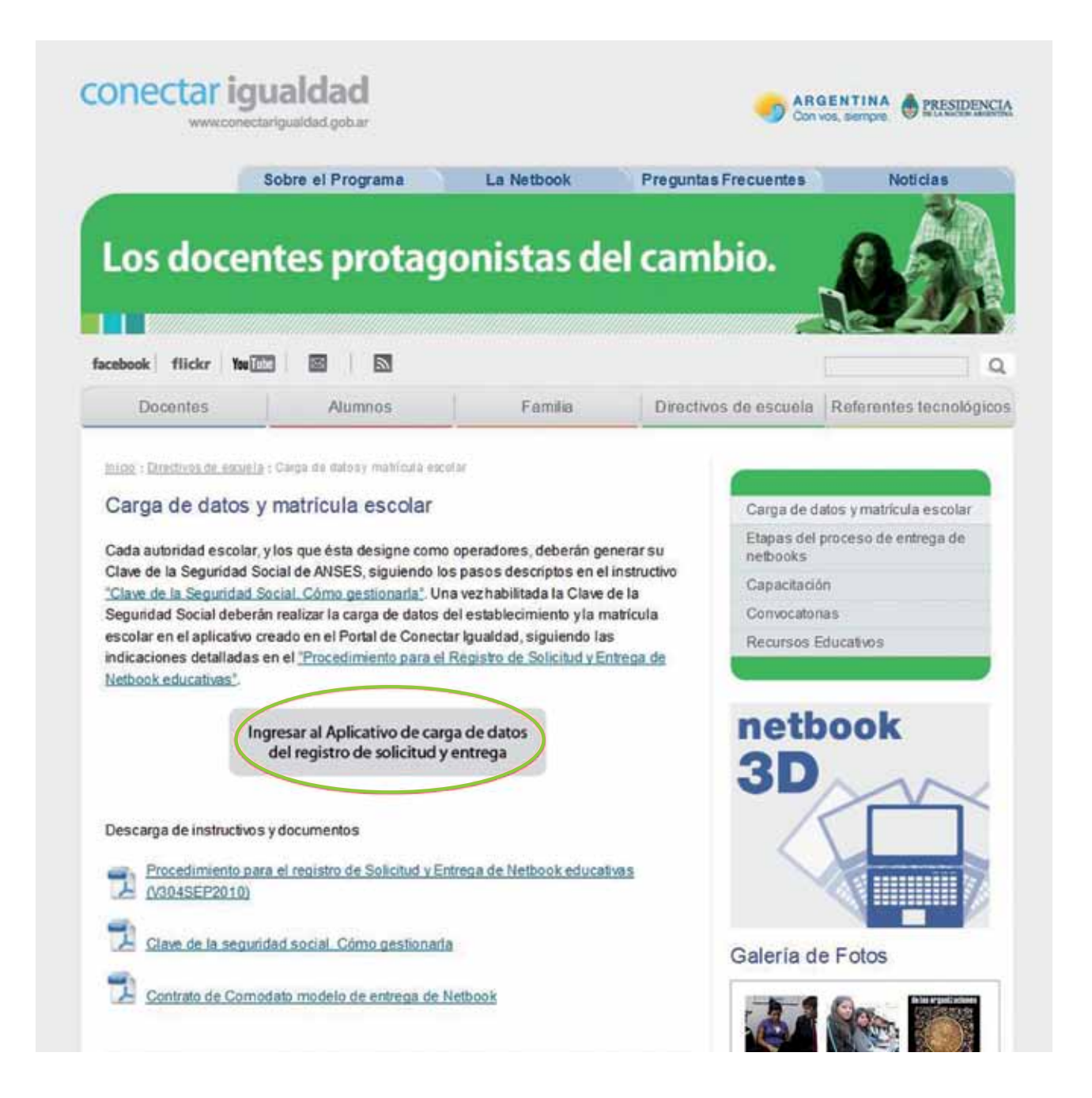

 3. El aplicativo le solicitará el ingreso de su usuario y su clave. Una vez ingresados, debe Iniciar Sesión.

| Para ejecutar la aplic<br>Para ello, ingrese en el ci<br>Luego, en campo "Código<br>A continuación ingrese la | ación que solicita, d<br>empo "Usuario" su CUIL si<br>", ingrese el código de seg<br>clave que usted generó y | lebe autenticarse con su Clave de la<br>n guiones intermedios.<br>guridad que aparece en la pantalla.<br>presione el botón "Iniciar Sesion". | a Seguridad Social.            |
|----------------------------------------------------------------------------------------------------|----------------------------------------------------------------------------------------------------|----------------------------------------------------------------------------------------------------|--------------------------------|
|                                                                                                    | Usuario:<br>Clave:                                                                                            | ×××××××                                                                                                    |                                |
|                                                                                                    | Ingrese el có<br>de la imager                                                                                 | digo                                                                                                    |                                |
|                                                                                                    |                                                                                                    | Iniciar Sesión Borrar                                                                                                    |                                |
|                                                                                                    | 20Md<br>Si aùn no tie                                                                                         | <u>o su clave? i "Desea cambiaria?</u><br>ne, pruebe de obteneria desde aqu                                                                  | i                              |
| Recuerde que, si usted in                                                                                     | gresa su clave incorrectan                                                                                    | nente por cinco (5) veces consecutivas <mark>,</mark> perma                                                                                  | necerá bloqueado por una hora. |
|                                                                                                    | COMUNICATE GRA                                                                                                | ATIS CON ANSES LLAMANDO A                                                                                                    | L <b>130</b>                   |

 4. Una vez iniciada la sesión, el sistema le mostrará las opciones que puede realizar con su Clave de la Seguridad Social. Entre ellas, en la sección correspondiente a "Mis servicios corporativos y profesionales", se encontrará el establecimiento educativo al que el operador está asociado. Debe seleccionarlo haciendo clic.

| <b>NSES</b>                                                            |                         | Autopista<br>de Servicios |
|------------------------------------------------------------------------|-------------------------|---------------------------|
|                                                                        |                         |                           |
| Mi ANSES Virtual<br>Mis Servicios Personales                           | Usuario : 20269655012 - | ANDRADE GASTON EZEQUIEL   |
| Consulta Historia Laboral                                              |                         |                           |
| Asignaciones Familiares                                                |                         |                           |
| Consulta Historia Laboral V2                                           |                         |                           |
| Sistema Contención Familiar                                            |                         |                           |
| Sistema Contención Familiar Test                                       |                         |                           |
| Sistema de Reclamos                                                    |                         |                           |
| Sistema de Reclamos Test                                               |                         |                           |
| WEBRUB Desarrollo                                                      |                         |                           |
| Mis Servicios Corporativos y Profesi                                   | onales                  |                           |
| Programa conectar Igualdad - Desarrollo<br>INSTITUTO SAN JUAN BAUTISTA | >                       |                           |
| Programa conectar Igualdad - testDesa<br>INSTITUTO SAN JUAN BAUTISTA   |                         |                           |

## **Escuela**

#### **Autoridad Escolar:**

El operador se encontrará con la primera pantalla del **Aplicativo Co**nlg. Allí podrá apreciar que el mismo contiene todos los datos relativos al **CUE** del establecimiento educativo al que el operador está asociado. Podrá observar también que tiene seis (6) solapas o links: ESCUELA, ALUMNOS Y DOCENTES, CIERRE, REASIGNA-CIÓN, RECLAMOS Y CONSULTAS (estas últimas dos, sólo se encuentran habilitadas para la autoridad escolar).

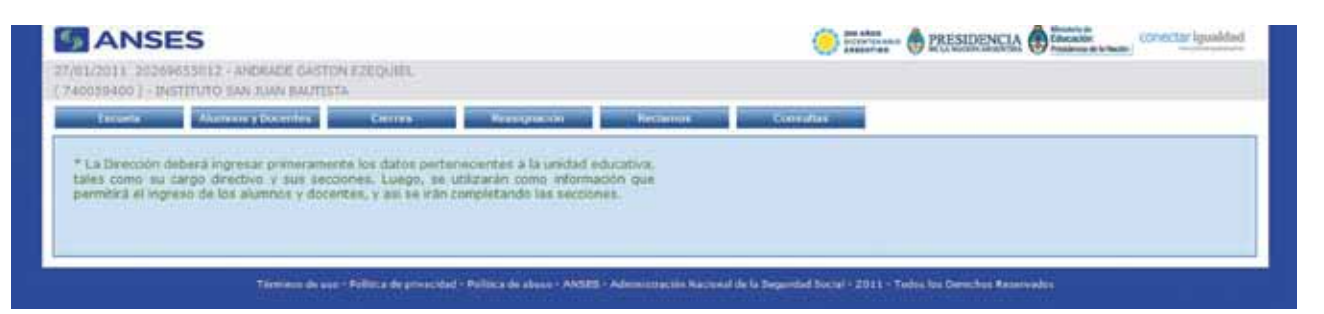

El primer paso es seleccionar la solapa **ESCUELA**. Allí la autoridad escolar se encontrará con un **"Menú de gestiones"**, deberá elegir la opción **"Cargo directivo"** y apretar el botón **"Continuar"**.

| ANSES                                                                                                    | (                                                                                                    | Conectar igueldad |
|----------------------------------------------------------------------------------------------------|----------------------------------------------------------------------------------------------------|-------------------|
| /01/2011 20209559012 - ANDRADE GASTON EZEQUIEL<br>(40039400 ) - INSTITUTO SAN JUAN BAUTISTA                         |                                                                                                    |                   |
| Estarla Alational y Doctrines Colores                                                                               | Resignation Restance Conside                                                                                                    |                   |
| Menù de gestiones<br>O Cargo directivo<br>O Secciones de alumnos y docentes<br>O Proveedor del servicio de internet | Esta opción permite ingresar el cargo directivo d<br>establecimiento. Será la única persona autorizada a realizi<br>acciones tales como cierres, reasignaciones y reclamos. | iel<br>ar         |
| Continuar                                                                                                    |                                                                                                    |                   |

Esta sección es de suma importancia, ya que permite ingresar el cargo directivo del establecimiento, siendo ésta la única persona autorizada a realizar acciones tales como cierres, reasignaciones y reclamos.

Una vez realizado este paso, hacer clic en la opción "**Regresar**" para continuar con la carga en el aplicativo.

| ANS             | ES                                |            |                        |                        |                 |                      |                             |                                 | ctar ignahilad |
|-----------------|-----------------------------------|------------|------------------------|------------------------|-----------------|----------------------|-----------------------------|---------------------------------|----------------|
| 740059400 - 15  | 9655912 - 41408<br>ISTITUTO SAN X | ADE GASTON | ETEQUIEL.              |                        |                 |                      |                             |                                 |                |
| o California de | Alannes y D                       | oxente a   | Games                  | Resignation            | - No            | damos                | Consultan                   |                                 |                |
| Gestión de ca   | rgo directivo                     |            |                        |                        |                 |                      |                             |                                 |                |
| 1               | CIN                               |            | Appellates ( Based     | 144)                   | Cargo           |                      |                             |                                 |                |
|                 | 28905501-2                        | ANDRAGE (  | ASTON EZEOU            |                        | DRECTORIA       | Elminar              |                             |                                 |                |
| Segreta         |                                   |            |                        |                        |                 |                      |                             |                                 |                |
|                 |                                   |            |                        |                        |                 |                      |                             |                                 |                |
|                 |                                   |            |                        |                        |                 |                      |                             |                                 |                |
|                 | 50                                |            | Politica de provenidad | - willing the share of | ANSES - Advenue | encale macronist des | a tiegerided licenel - 2011 | - Today Ios Derechos Reserveday |                |

Nuevamente, en el **"Menú de gestiones"**, deberá seleccionar la opción **"Secciones de alumnos y docentes"** y luego hacer clic en **"Continuar"**. Esto permitirá determinar las secciones del establecimiento con la cantidad de alumnos y docentes.

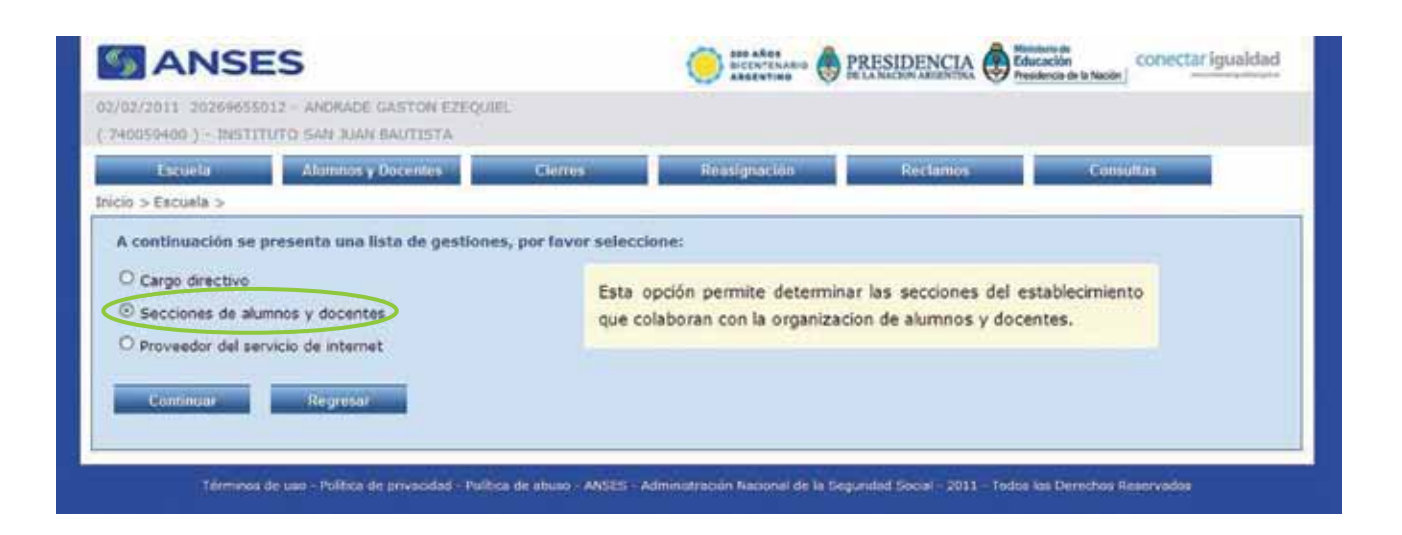

A continuación, se deberá ingresar en "Gestión de secciones" en el campo "Alumnos" la cantidad total de alumnos que tiene la matrícula para el curso o división elegida: en el campo "Descripción" deberá determinar el año y la sección, por ejemplo 1 A; luego en el campo "Turno" deberá definir en el horario escolar, por ejemplo "MAÑANA" o "TARDE"; en el campo "Total de alumnos" la cantidad de alumnos que concurre. Y finalmente en el campo "Editar", hacer clic en la opción "Agregar" para culminar con la carga del curso o división seleccionada y luego seguir con otro curso o división.

| ANSE                             | S                             |                               |           |             |          |          | PRESIDENCIA | conectar iguald |
|----------------------------------|-------------------------------|-------------------------------|-----------|-------------|----------|----------|-------------|-----------------|
| /2011_202096<br>259-400_) - INST | 35012 - ANDRA<br>TTUTO SAN XA | DE GASTON EZEQI<br>N BAUTISTA | HEL.      |             |          |          |             |                 |
| Tatueta                          | Advance y bo                  | centre Ce                     | 1104      | Resignation | Reclamin | Сопинтия |             |                 |
| stión de seco                    | iones                         |                               |           |             |          |          |             |                 |
| lumnes                           |                               |                               |           |             |          |          |             |                 |
| -                                | Tarres                        | Trace of the second second    | 1000      |             |          |          |             |                 |
| 14                               | HARADA                        | 24                            | Modificar | Elimethy    |          |          |             |                 |
| 18                               | nalana                        |                               | Modificat | Circular    |          |          |             |                 |
| 11 · · · · 11                    | MARANA 👻                      | (10) I                        | Agregar   |             |          |          |             |                 |
|                                  | A CONTRACTOR OF               |                               |           |             |          |          |             |                 |
| ocentes                          |                               |                               |           |             |          |          |             |                 |
| -                                | Terret                        | Toron de monster              |           | and a       |          |          |             |                 |
|                                  | NAGANA                        | 10                            | Modifican | Eliminar    |          |          |             |                 |
| DOCENTE                          |                               |                               |           |             |          |          |             |                 |
| DOCENTE                          | MATIANA 🔫                     |                               | Agregar   |             |          |          |             |                 |

Una vez realizada la carga de la cantidad total de alumnos de la insti-

tución escolar, se deberá proceder a realizar la carga de los docentes.

A continuación, se deberá ingresar en **"Gestión de secciones"** en el campo **"Docentes"** la cantidad total de docentes del turno mañana, como del turno tarde. Finalmente, en el campo **"Editar"**, hacer clic en la opción **"Agregar"** para culminar con la carga de los docentes del establecimiento escolar.

| 59400.) + 195 | TUTO SAVE JU | IN BALITESTA         | _              |              |            |           |  |
|---------------|--------------|----------------------|----------------|--------------|------------|-----------|--|
| Tattiela      | Advance y Co | centria Car          | 1104           | Rissignación | o Reclamon | Consultas |  |
| tión de seco  | iones        |                      |                |              |            |           |  |
| umnes         |              |                      |                |              |            |           |  |
| Description   | Term         | Table de altarteses  | 1014           | dens.        |            |           |  |
| tă.           | HACLANA      | - 24                 | Modificar      | Elminar      |            |           |  |
| - 18          | maiana       | 1                    | Hodificat      | Elementar    |            |           |  |
|               | MARANA 🛩     | 100                  | Agregat        |              |            |           |  |
|               |              |                      |                |              |            |           |  |
| centes        |              |                      |                |              |            |           |  |
| Desta and the | Turne        | Total de Atominidaes | August         | Setter"      |            |           |  |
| DOCENTE       | HAGANA       | 10                   | Nodificar      | Elizionar    |            |           |  |
| DOCENTE       | MATIANA 💌    | 1997                 | Agregar        |              |            |           |  |
|               | Description  |                      | and the second |              |            |           |  |
|               |              |                      |                |              |            |           |  |

Culminada la carga de docentes, hacer clic en la opción **"Regresar"** para continuar con el aplicativo.

Una vez más, ingresaremos en el **"Menú de gestiones"** y seleccionaremos **"Proveedor del servicio de internet"**.

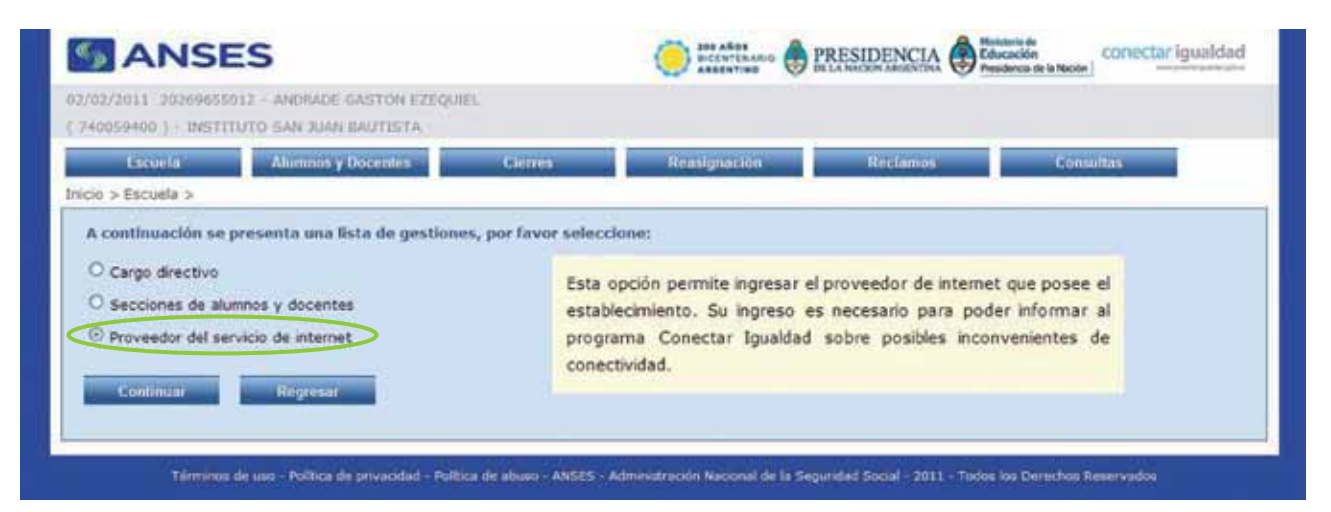

Esta opción permite ingresar el proveedor de Internet del establecimiento. Su ingreso es necesario para informar al **Programa Conectar Igualdad** sobre posibles inconvenientes de conectividad.

# Ingreso de alumnos

# Alumnos con DNI y comodato firmado:

Para comenzar con la carga, deberá seleccionar la solapa **ALUM-NOS Y DOCENTES**:

| ANSES                                                                                                    |                                                                                                    |                                                                                                    | PRESIDENCIA BEAM | conectar Igualdad |
|----------------------------------------------------------------------------------------------------|----------------------------------------------------------------------------------------------------|----------------------------------------------------------------------------------------------------|------------------|-------------------|
| VIL/2011 20209655012 - ANDRADE GA<br>NOOSBAGO ) - INSTITUTO SAU RUW BAL                                                                       | STICH EZEQUIEL.<br>ELETA                                                                                         |                                                                                                    |                  |                   |
| Tananta Abarran y Deservice                                                                                                    | Course Reason                                                                                                    | states and the state of the state of the sta | Contra diana     |                   |
| <ul> <li>La Dirección deberá ingresar primera<br/>talés como su cargo directivo y sus<br/>permitirá el ingreso de los aliamete y i</li> </ul> | mente los datos persenecientes a la<br>ecolories. Luego, se utilizarán con<br>ocentes, y así se iran completando | i unidad educativa,<br>io información que<br>las secciones.                                                                                                    |                  |                   |
|                                                                                                    |                                                                                                    |                                                                                                    |                  |                   |

En la solapa **ALUMNOS Y DOCENTES**, el operador deberá completar el campo de **"Datos de la persona"**.

| ANSE                                               | S                                                        |          |            |          | Conectar igualdad |
|----------------------------------------------------|----------------------------------------------------------|----------|------------|----------|-------------------|
| 03/2011 2028985<br>40059400 ) - INSTT              | 5012 - ANORADE BASTON<br>TUTO SAN XIAN BAUTESTA          | EZEQUIEL |            |          |                   |
| Examin                                             | Alumnus y Disentes                                       | Cienters | Seargueads | Rectance | Consultae         |
| Datos de la perso<br>CPOses docume<br>DNL!<br>CUTL | nos y dacentes<br>na<br>untación? O SI O No<br>Unitación |          |            |          |                   |

Allí, deberá responder la pregunta "¿Posee documentación?":

 Si la opción es "Sí": deberá ingresar el DNI y presionar el botón "Buscar". Inmediatamente si el CUIL está gestionado ante AN-SES se autocompletan los datos: el sistema le mostrará el CUIL, apellido y nombre.

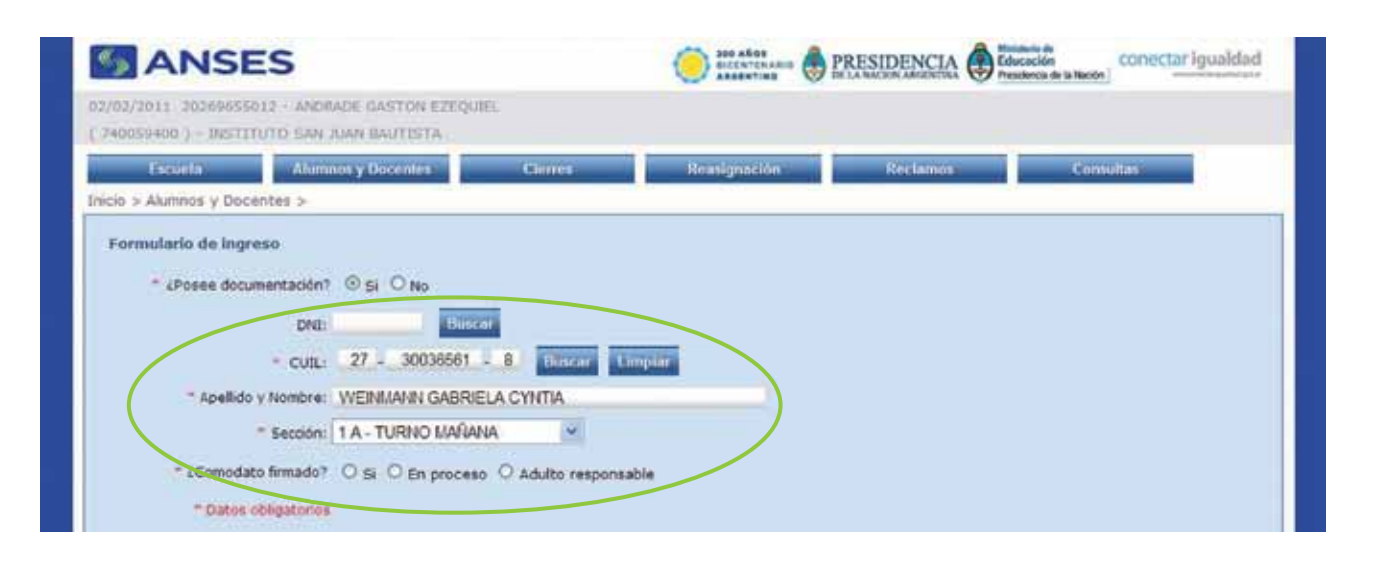

 Si al ingresar el DNI y al presionar el botón "Buscar" le aparece la siguiente leyenda: El DNI no está acreditado en ANSES. Deberá concurrir a una oficina de ANSES con el DNI y acompañado de adulto un responsable para acreditar identidad.

| ANSES                                                                                     | 5                                                                                                    |                                                      |                                                            |                         | CO TRANSPORT OF PRESIDENCIA | conectar igualdad |
|-------------------------------------------------------------------------------------------|----------------------------------------------------------------------------------------------------|------------------------------------------------------|------------------------------------------------------------|-------------------------|-----------------------------|-------------------|
| 27/01/2011 20289455<br>(740059400) - INSTIT                                               | 012 - ANORADE GASTON<br>UTO SAN XIAN BAUTISTA                                                                                                    | EZEQUIEL                                             |                                                            |                         |                             |                   |
| famela                                                                                    | Alamente y Gocentee                                                                                                    | Cretters                                             | Freespaces                                                 | Rectantin               | Consulting                  |                   |
| Ingreso de alumno<br>Oetos de la person<br>- «Poses documen<br>DNI: 30036541<br>- CUIL: - | us y docentes<br>stación? ©5: O too<br>Utility or está<br>a<br>stación?<br>Utility or está<br>a<br>stación?<br>utility or está<br>a<br>stación?<br>utility or está<br>a<br>stación?<br>a | creditado en AHSE<br>a adalice responsado<br>como en | 3. Deberá concarrir a sile.<br>Ja para ocrailtar identidae | affizhin da ANEES com a |                             |                   |

Quiere decir que el CUIL aún no ha sido gestionado ante ANSES o los datos no están correctamente verificados. Por esta razón es necesario dirigirse a la dependencia más cercana de ANSES para regularizar la situación:

- » Si el alumno es **menor de edad**, deberá presentar fotocopia de DNI, partida de nacimiento y fotocopia de DNI del padre/madre.
- » Si el alumno es **mayor de edad**, sólo deberá presentar fotocopia de DNI.

 Si al ingresar el DNI y al presionar el botón "Buscar" los datos que se autocompletan de CUIL o apellido y nombre no son los que se corresponden con el DNI ingresado, es necesario verificarlos en la dependencia más cercana de ANSES para regularizar esta situación y verificar los datos.

Una vez ingresados los datos del alumno (luego de verificar que estén correctos), se deberá completar el campo **"Sección"**, en donde se detallará a qué curso o división pertenece.

| ANSE                                          | S                                                                          |                             | Contentename | PRESIDENCIA | contectar igualdad |
|-----------------------------------------------|----------------------------------------------------------------------------|-----------------------------|--------------|-------------|--------------------|
| 2/02/2011 2026965501<br>740059400 ) - INSTITU | 2 - ANDRADE GASTON EZEQU<br>TO SAN JUAN BAUTISTA                           | te.                         |              |             |                    |
| Escuela                                       | Alumnos y Docentes                                                         | Cierres                     | Reasignación | Reclamos    | Consultas          |
| nicio > Alumnos y Docen                       | tes >                                                                      |                             |              |             |                    |
| * ¿Posee docum                                | entación? O Si O No                                                        | at                          |              |             |                    |
|                                               | • cutL: 27 - 30036561                                                      | - 8 Bater L                 | mpiar        |             |                    |
| * Apellido y                                  | Cutt: 27 - 30036561<br>Nombre: WEINMANN GABRI                              | - 8 Buncar Li<br>Ela cyntia | ingular -    |             |                    |
| " Apellido y                                  | CUIL: 27 - 30038561<br>Nombre: WEINMANN GABRI<br>Sección: 1 A - TURNO MAÑA | ELA CYNTIA                  |              |             |                    |

Luego, deberá responder la pregunta: "¿Posee el comodato firmado?" Debe cliquear en la opción "Sí" para los casos de alumnos que tienen el comodato firmado.

| S ANSI                                       | ES                                                                                                    |                                    | Sas after<br>Bicch"dhamin | PRESIDENCIA | esteria da<br>lacación<br>subrota de la Ración |
|----------------------------------------------|----------------------------------------------------------------------------------------------------|------------------------------------|---------------------------|-------------|------------------------------------------------|
| 02/02/2011 20269655<br>( 740059400 ) - 18571 | 1012 - ANDRADE GASTON EZEQU<br>TTUTO SAN JUAN BAUTISTA                                                                   | fEL.                               |                           |             |                                                |
| Escuela                                      | Alumnos y Documus                                                                                                    | Ciorres                            | Reasignation              | Reclamos    | Consultas                                      |
| nicio > Alumnos y Doc                        | centes >                                                                                                    |                                    | A                         |             |                                                |
| * ¿Posee doci                                | Umentación? O Si O No<br>DNU: DUU<br>- CUIL: 27 - 30036561<br>o y Nombre: WEINIMANN GABRI<br>* Sección: 1 A - TURNO MAÑA | 2 8 Hostar I<br>ELA CYNTIA<br>NA Y | mpiar                     |             |                                                |
| * ¿Comoda                                    | to firmado? 💿 si 🔾 En proces                                                                                             | o O Adulto responsa                | able                      |             |                                                |
| Datos del r                                  | esponsable                                                                                                    |                                    |                           |             |                                                |
|                                              | and I have                                                                                                    | 1000                               |                           |             |                                                |

A continuación se deberán completar los **"Datos del responsable"** de la firma del comodato. En primera medida se deberá ingresar el DNI y presionar el botón **"Buscar"**. Inmediatamente, si el CUIL está gestionado ante ANSES, se autocompletan los datos: el sistema le mostrará el **CUIL, apellido y nombre**.

| ANSES                                                                                                    |                                                                                                    |                                                | ()          | PRESIDENCIA | conectar igualdad |
|----------------------------------------------------------------------------------------------------|----------------------------------------------------------------------------------------------------|------------------------------------------------|-------------|-------------|-------------------|
| 12/07/2011 20100055012 - ANON<br>240059400 ) - H201111/TO EAN 1                                                                                 | NDE GASTON EZEQUEL                                                                                      |                                                |             |             |                   |
| Carnela Alumn                                                                                                    | ns y Oucenters                                                                                          | Contra 1                                       | Realgoathan | Restauros   | Consultate        |
| nicia > Alumnos y Docentes >                                                                                                    | 1.6.0                                                                                                   | E 1.                                           |             | 6           |                   |
| Formulario de Ingreso<br>CPoses documentación?<br>DND:<br>CUBJ:<br>Apellido y Nombre:<br>Sección:<br>Comodato firmado?<br>Datos del responsable | © SI O No<br>Etimore<br>27 - 30036561 -<br>WENMANN GABRELA<br>1 A - TURNO MAÑANA<br>© SI O En proceso O | R THERE IN<br>CYNTA<br>V<br>D Adulto responsab | 14 AT       |             |                   |
| DHL:<br>- CVIL:<br>Apellido V Nombre:<br>- Parentesco:<br>- Datos obligatorius                                                                  | 417244                                                                                                  | Data and Data                                  |             |             |                   |

A continuación deberá determinar el **Parentesco**: Madre, Padre, Tutor o Adulto.

| 5 ANSES                                                                                                    | C BRANN     | ESIDENCIA     | conectar igualdad |
|----------------------------------------------------------------------------------------------------|-------------|---------------|-------------------|
| 7/02/2011 BOSIDEED13 - ANDRADE GANTON EZKOUDA.<br>PROSERVO ) - INSTITUTO SAN SLAN BAUTIETA                                                                                                    |             |               |                   |
| Electrica Alumnos y Docentes Starros                                                                                                    | Hemignorión | Hirs Lanson a | Connellae         |
| Formulario de lagreso<br>* «Poses documentación? © si © He<br>DNI:<br>CURL: 27 = 30036591 • B Thirdell I miller<br>* apellico y Nombre: VYERIMANN GABRIELA CYNTIA<br>* apellico y Nombre: VYERIMANN GABRIELA CYNTIA<br>* sección: 1 A - TURNO MAQANA<br>* acconodato firmado? © si © En proceso © Adulto responsable<br>Datos del responsable<br>DMI: 417244 • Interar<br>+ CURL: 27 = 04172144 = 3 • Entropole<br>* Apellido y Hombre: GUZMAN MARIA NELDA<br>• Parentesce: MADRE •<br>• Datos cologiarcome |             |               |                   |

Es de suma importancia que los datos que se autocompletan se correspondan con el que se ingresara en el parentesco. En caso de no corresponder, el mismo deberá ser verificado en la oficina de ANSES más cercana para corroborar los datos.

### Alumnos con DNI y comodato "en proceso" de ser firmado:

En la solapa **ALUMNOS Y DOCENTES**, el operador lo primero que deberá hacer es elegir, ante la pregunta "¿Posee documentación?", la opción "Sí".

| ANSES                                 | 5                                              |          |             |            |        | ()    | PRESIDEN | COT | ectar igunidad |
|---------------------------------------|------------------------------------------------|----------|-------------|------------|--------|-------|----------|-----|----------------|
| 01/2011 2028985<br>0056400 ) - INSTIT | SOLZ - ANDRADE GASTON<br>TUTO SAN YUAN BAUTUTA | EZEQUIEL |             |            |        |       |          |     |                |
| Camiela                               | Alumnus y Discente e                           | Ciettes  | Realization | Restaurans | Contra | the s |          |     |                |
| ngreso de alumn                       | sos y docentes                                 |          |             |            |        |       |          |     |                |

Luego deberá ingresar el DNI o CUIL del alumno y presionar el botón **"Buscar"**. Inmediatamente, el propio sistema le va a mostrar el CUIL, apellido y nombre si hubiera ingresado el DNI, o apellido y nombre si hubiera ingresado el CUIL.

Luego, deberá completar el campo **"Sección"**, para eso hay que desplegar la solapa y elegir el curso o división a cargar y luego hacer clic.

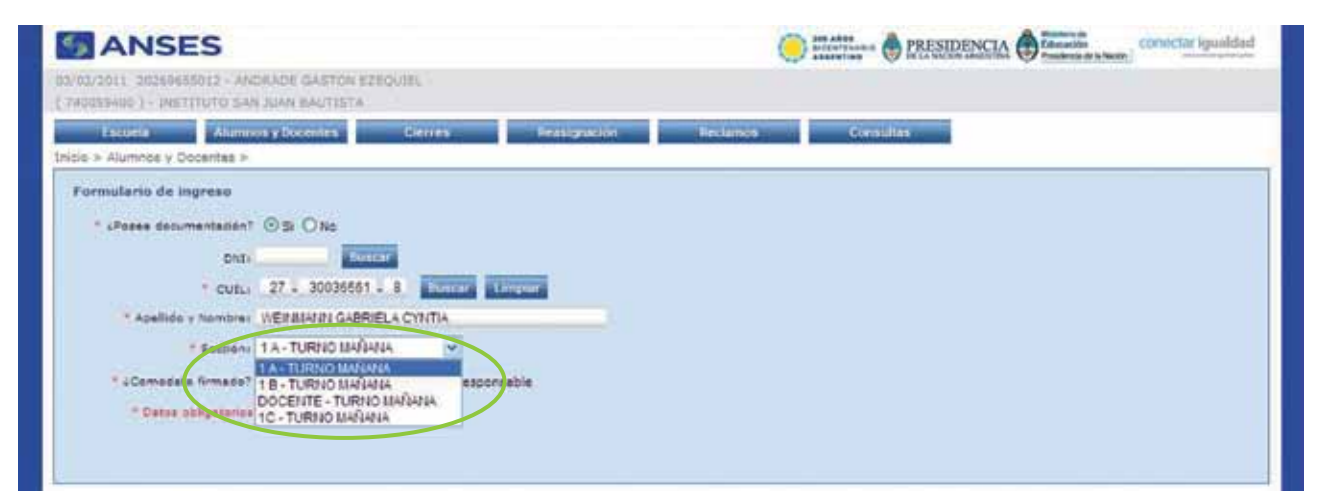

Por último, el operador tendrá que cliquear, ante la pregunta "¿Posee el comodato firmado?", en la opción "En proceso", ya que estamos hablando de casos que todavía no tienen el comodato firmado.

| and the second second second |                                                                                                    |  |
|------------------------------|----------------------------------------------------------------------------------------------------|--|
| ie > Alumnea y Docentee >    |                                                                                                    |  |
| ermutario de ingreso         |                                                                                                    |  |
| · «Poses documentation?      | 0 s O te                                                                                                    |  |
| - DNA:                       | Thereit                                                                                                    |  |
| - CUIL:                      | 27 - 20036561 - 8 Transfer Character                                                                                                    |  |
| * Apellida y Nombrei         | WERKARN GABRELA CYNTA                                                                                                    |  |
| - Sección                    | 1 A - TURNO MARMA                                                                                                    |  |
| " «Comodato firmado?         | C m C for process Adults responsable                                                                                                    |  |
| Datos del responsable        |                                                                                                    |  |
| DHU                          | A LOCAL DE LA LA LA LA LA LA LA LA LA LA LA LA LA                                                                                                    |  |
| - CUBLI                      | A REPORT AND A REPORT AND A REP |  |
| - Aprellido y Mombres        |                                                                                                    |  |
| = Parenteste:                | PADRE W                                                                                                    |  |
| * Clates white a pro-        |                                                                                                    |  |
|                              |                                                                                                    |  |

A continuación se deberá completar los **"Datos del responsable"** de la firma del comodato. En primera medida se deberá ingresar el DNI y presionar el botón **"Buscar"**. Inmediatamente si el CUIL está gestionado ante ANSES se autocompletan los datos: el sistema le mostrará el CUIL, apellido y nombre. Asimismo deberá determinar el **Parentesco**: Madre, Padre, Tutor o Adulto.

| ANSES                                                                                                    |                                                                                                    |         | () ITALITIAN @ 1 | RESIDENCIA  | ación conectar iguald |
|----------------------------------------------------------------------------------------------------|----------------------------------------------------------------------------------------------------|---------|------------------|-------------|-----------------------|
| 02/2011 20200655012 - AMON<br>0255400 3 - MOTITUTO BAN                                                                                                    | ADE GASTON EZEQUEL                                                                                                    |         |                  |             |                       |
| tie > Alumnes y Oscentes >                                                                                                    | ins y Distanting                                                                                                    | Contra  | e Orestandine a  | thertaining | Consideran            |
| Formulario de Ingreso<br>* «Posse documentación<br>DNI:<br>* CUD.:<br>* apellido y Rombre<br>* sección<br>* a Comodate firmado?<br>Datos del responsable<br>ONE<br>* CUIL:<br>* apellido y Nombre | BI O NO     CONCURS     27 - 30030561 -     WEIMANN GABRELA     1A - TURNO MANAN     O BI O En proceso     417244     27 - 04172144 -     0UZMAN MARA NECOM MADRE M | e CYMTA | *                |             |                       |

Es de suma importancia que los datos que se autocompletan se correspondan al que se ingresara en el parentesco. En caso de no corresponder, el mismo deberá ser verificado en el ANSES más cercano para corroborar los datos.

Una vez hecho esto, oprimir el botón **"Confirmar"**. Debe repetir la operación para cada alumno del curso elegido que se encuentre en iguales características.

### Alumnos sin DNI y con comodato firmado

En la solapa **ALUMNOS Y DOCENTES**, deberá responder la pregunta **"¿Posee documentación?"**, y si la respuesta es que el alumno no posee documentación, es decir, que no posee DNI, deberá elegir la opción **"No"**.

| ANSES                                                                                                    | Conector igualded |
|----------------------------------------------------------------------------------------------------|-------------------|
| UDZ/2011 JODHNOSOII - ANDRACO GASTON EZIQUIK.<br>MODEHNOCI - INSTITUTO SAN JUAN BAUTISTA                                                                                                    |                   |
| Escuela Akamana y Occerites Clerites Heatignation                                                                                                    | Section Cornition |
| icio > Alumnos y Docentes >                                                                                                    |                   |
| Formulario de ingreso                                                                                                    |                   |
| * LPosee documentación? O S O No                                                                                                    |                   |
|                                                                                                    |                   |
| And I I I I I I I I I I I I I I I I I I I                                                                                                    |                   |
|                                                                                                    |                   |
| and a mental second second sec |                   |
| Second 1x-10000 Mercens                                                                                                    |                   |
| * 4Comodato firmado? O Si O En proceso                                                                                                    |                   |
| * Datos obligatorios                                                                                                    |                   |
|                                                                                                    |                   |
|                                                                                                    |                   |

Una vez hecho esto, sólo se deberá completar el campo "Apellido y nombre" del alumno. Luego tendrá que consignar, la "Sección" y ante la pregunta de si "¿Posee comodato firmado?", deberá hacer clic en la opción "Sí".

Luego tendrá que consignar en **"Datos del responsable"**, el DNI o CUIL del padre, madre o tutor y oprimir el botón **"Buscar"**.

| <b>ANSES</b>                                                                                                    |                                                                                                    |                 | ENCIA Concector Contector | gualdad |
|----------------------------------------------------------------------------------------------------|----------------------------------------------------------------------------------------------------|-----------------|---------------------------|---------|
| 02/02/2011 20269855012 - ANDR<br>( 740059400 ) - DISTITUTO SAN 2                                                                  | ADE GASTON EZEQUEL<br>XIAN BAUTESTA                                                                             |                 |                           |         |
| Ecocia Alumn<br>Inicio > Alumnos y Docentes >                                                                                     | nos y Docentes Cierres                                                                                          | Reasignación Re | eclamos Consultas         |         |
| Formulario de ingreso<br>* «Posee documentación?<br>DNI:<br>CUIL:<br>* Apellido y Nombre:<br>* Sección:                           | O SI O No<br>Dilicar<br>WEINMANN GABRIELA CYNTIA<br>1 A - TURNO MAÑANA                                          | implar          |                           |         |
| * ¿Comodato firmado?<br>Datos del responsable<br>DNI:<br>* CUIL:<br>* Apellido y Nombre:<br>* Parentesco:<br>* Datos obligatorios | Si En proceso O Adulto responsi<br>417244 Buscat<br>27 - 04172144 - 3 Buscat I<br>GUZMAN MARIA NELDA<br>MADRE • | able            |                           |         |

Al igual que en las anteriores operaciones, el sistema le mostrará el CUIL, apellido y nombre si hubiera ingresado el DNI, o el apellido y nombre si hubiera ingresado el CUIL.

Si esa información se corresponde, entonces deberá completar el campo **"Parentesco"** para elegir el vínculo filiatorio (padre, madre o tutor). Una vez hecho esto, oprime el botón **"Confirmar"**. Deberá repetir la operación para cada alumno del curso elegido que se encuentre en iguales características.

Para estos casos, la netbook se asociará al CUIL del responsable, a diferencia de los otros en los que se asocia al CUIL del alumno.

## Alumnos sin DNI y comodato en proceso de ser firmado:

Deberá repetir las acciones realizadas en el anterior punto. Por último, el operador tendrá que cliquear, ante la pregunta "¿Posee el comodato firmado?", en la opción "En proceso", ya que estamos hablando de casos que todavía no tienen el comodato firmado.

| S ANSES                                                                                              |                                                 |                       | Contenting of the | RESIDENCIA | ción<br>nia e la Nacia |
|----------------------------------------------------------------------------------------------------|-------------------------------------------------|-----------------------|-------------------|------------|------------------------|
| 02/02/2011 20160555012 - ANDR<br>( 740059400 ) - INSTITUTO SAN                                       | ADE GASTON EZEQUEL<br>JUAN BAUTISTA             |                       |                   |            |                        |
| Escuela                                                                                              | nos y Docentes                                  | Clottes               | Reasignation      | Reclamos   | Comultar               |
| Inicio > Alumnos y Docentes >                                                                        |                                                 |                       |                   |            |                        |
| Formulario de ingreso                                                                                |                                                 |                       |                   |            |                        |
| <ul> <li>¿Posee documentación?</li> <li>DNI:</li> <li>CUIL:</li> <li>* Apellido y Nombre:</li> </ul> | O Si O No<br>Duicar<br>I I<br>WEINMANN GABRIELA | Bassar Long<br>CYNTIA | lar               |            |                        |
| <ul> <li>secon:</li> <li>cComodato firmado?</li> <li>Datos del responsable</li> </ul>                | O S En proceso                                  |                       |                   |            |                        |
| DNL:<br>+ CUIL:                                                                                      | Becar<br>B B                                    | Buser Line            | 9                 |            |                        |
| * Apellido y Nombre:<br>* Parentesco:                                                                | PADRE M                                         |                       |                   |            |                        |

Una vez hecho esto, continuar con el campo **"Datos del responsable"**, donde deberá completar el campo **"Parentesco"** para elegir el vínculo filiatorio (padre, madre o tutor).

| S ANSES                                                                                                    |                                                                                                    | 0                    | Des ates      | ESIDENCIA | taria da<br>cación<br>dense de la Nación |
|----------------------------------------------------------------------------------------------------|----------------------------------------------------------------------------------------------------|----------------------|---------------|-----------|------------------------------------------|
| 02/02/3033 20269555032 - AND<br>( 740059400 ) - INSTITUTO SAN                                                                                                    | RADE GASTON EZEQUIEL<br>JUAN BAUTISTA                                                                                                    |                      |               |           |                                          |
| Escuela Ahun                                                                                                    | nios y Docentes Cine                                                                                                    | res: R               | leasignaction | Reclamos  | Contallas                                |
| Inicio > Alumnos y Docentes >                                                                                                    |                                                                                                    |                      |               |           |                                          |
| Formulario de ingreso<br>CPosee documentación<br>DNI:<br>CUIL:<br>Apelido y Nombre:<br>Sección:<br>Cutor del responsable<br>DNI:<br>CUIL:<br>Apelido y Nombre:<br>Parentesco<br>Datos obligatorias | O SI ⊙ No<br>WEINMANN GABRIELA CYNTU<br>1 A - TURNO MAÑANA<br>O SI ⊙ En proceso<br>417244<br>27 - 04172144 - 3<br>GUZMAN MARIA NILDA<br>MADRE ♥ | Instant Lampior<br>A |               |           |                                          |

Una vez hecho esto, oprima el botón "**Confirmar**". Deberá repetir la operación para cada alumno del curso elegido que se encuentre en iguales características.

Para estos casos, la netbook se asociará al CUIL del responsable, a diferencia de los otros en la que se asocia al CUIL del alumno.

## Alumnos mayores de 18 años que firman el comodato

En la solapa **ALUMNOS Y DOCENTES**, el operador deberá responder la pregunta "¿Posee documentación?", con la opción "Sí". Luego deberá ingresar el DNI o CUIL del alumno y presionar el botón "**Buscar**". Inmediatamente, el propio sistema le va a mostrar el CUIL, apellido y nombre si hubiera ingresado el DNI, o apellido y nombre si hubiera ingresado el CUIL. Este procedimiento es igual a los otros casos detallados con anterioridad.

| 2/02/2011 20196655012 - ANDRADE GASTON EZTQUEL<br>740059400 ) - DESTITUTO SAN AMAR BAUTISTA<br>Escila Aumnos y Docentes Consultas<br>icio > Aumnos y Docentes ><br>Formulario de Ingreso<br>* «Posee documentación? © si O No<br>DRE: Bilocar<br>- Cult. 27 - 30036561 - 8 Bilocar Emplar<br>* Apellido y Nombre: WEINIARNI GABRIELA CYNTIA |
|----------------------------------------------------------------------------------------------------|
| Escuela Alumnos y Docentes Cierres Ressignación Reclamos Connultas<br>icio > Alumnos y Docentes ><br>Formulario de Ingreso<br>* «Posee documentación? © și O No<br>DRI: Biscar<br>* CUIL: 27 - 30036561 - 8 Biscar Limplar<br>* Apellido y Nombre: WEINIAANN GABRIELA CYNTIA                                                                |
| icio > Alumnos y Docentes ><br>Formulario de Ingreso<br>* ¿Posee documentación? © și O No<br>DNU: Buscat<br>* CutL: 27 - 30038561 - 8 Buscar Limplar<br>* Apellido y Nombre: WEINIMANN GABRIELA CYNTIA                                                                                                    |
| Formulario de Ingreso<br>* «Posee documentación? © Si O No<br>DND: Blincar<br>* Cuil: 27 - 30036561 - 8 Blincar Cimplar<br>* Apellido y Nombre: WEINIANN GABRIELA CYNTIA                                                                                                    |
| * LPosee documentación? © SI O No<br>DND: Bliccor<br>- CUIL: 27 - 30036561 - 8 Bliccor<br>* Apellido y Nombre: WEINIANN GABRIELA CYNTIA                                                                                                    |
| DND: Bliccor<br>- CUIL: 27 - 30036561 - 8 Bliccor Limplar<br>- Apellido y Nombre: WEINIANN GABRIELA CYNTIA                                                                                                    |
| Cutta: 27 - 30036561 - 8. Blascar Limplar     Apellido y Nombre: WEINIMANN GABRIELA CYNTIA                                                                                                    |
| * Apellido y Nombre: WEINMANN GABRIELA CYNTIA                                                                                                    |
|                                                                                                    |
| * Secolon: 1 A - TURNO MAÑANA                                                                                                    |
| * ¿Comodato firmado? O si O En proceso O Adulto responsable                                                                                                    |
| * Datos obligatorios                                                                                                    |
|                                                                                                    |
|                                                                                                    |

Como en estos casos el alumno es mayor de 18 años y tiene la potestad para firmar el comodato, en la sección correspondiente a la pregunta "¿Posee comodato firmado?" deberá elegir la opción "Adulto responsable". Automáticamente el sistema repetirá los datos del alumno y sólo deberá "Confirmar" para que sea registrado. Debe repetir la operación para cada alumno del curso elegido que se encuentre en iguales características.

Alumnos que no poseen documentación: (ni CUIL de alumno, ni CUIL de madre, padre o adulto responsable)

Estos alumnos se cargarán en la solapa **ESCUELA**, en el campo "Secciones de alumnos y docentes".

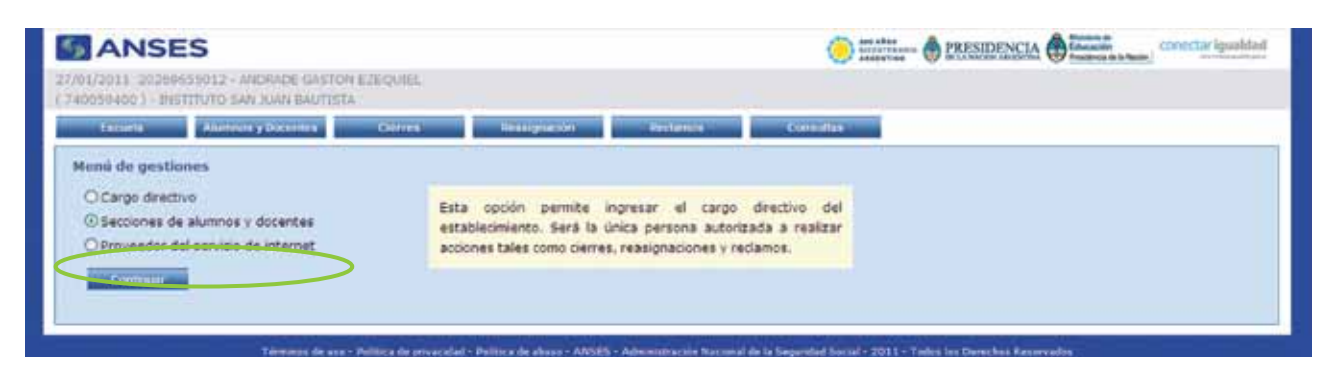

El operador deberá completar la sección **"Alumnos"** en el campo **"Descripción"** en el curso o división y considerarlos en la cantidad total de alumnos que se carguen en las secciones.

| ANSE                       | S              |                              |           |                                                                                                    |            |
|----------------------------|----------------|------------------------------|-----------|----------------------------------------------------------------------------------------------------|------------|
| 011 202604<br>8400 ) - INS | 155012 - ANDRA | DE GASTON EZEK<br>N BAUTESTA | Shiter    |                                                                                                    |            |
| incorta                    | Anamore y bo   | centeri C                    | Sentes 1  | Hanigrative / Pectano                                                                                                    | er Consume |
| ión de secu                | tiones         |                              |           |                                                                                                    |            |
| mnes                       |                |                              |           |                                                                                                    |            |
|                            |                |                              |           | and the second second se |            |
| TAX INC.                   | In the second  |                              | Modificar | Lieunu                                                                                                    |            |
| 18                         | TIAŠANA        | 1                            | Modificar | Elevent                                                                                                    |            |
| e                          | MARANA 🖛       |                              | Agregar   |                                                                                                    |            |
|                            |                |                              |           |                                                                                                    |            |
| entes                      |                |                              |           |                                                                                                    |            |
| Determente                 | Tetto          | Tala de duxerdas             | 17444     | Sorrae                                                                                                    |            |
| COCENTE                    | BASANA         | 10                           | Madificat | Elizioar                                                                                                    |            |
| DOCENTE                    | MAÑANA 💌       | 112                          | Agregar   |                                                                                                    |            |
|                            |                |                              |           |                                                                                                    |            |
| -                          |                |                              |           |                                                                                                    |            |
| and the second second      |                |                              |           |                                                                                                    |            |

Estos alumnos sólo serán cargados en esta parte del aplicativo, junto a aquellos que cumplimentan con la documentación necesaria. **Pero nunca deberán ser cargados en la solapa ALUMNOS Y DO-CENTES**. La cantidad de alumnos serán cargados como número cuando se realice el cierre, en la solapa **CIERRE**, en **"Total de alumnos sin documentación"**: allí se consignará el número de alumnos que no poseen documentación.

| S ANS                                      | ES                                                                                                    |                  | Des Ales     | PRESIDENCIA | ucación<br>uderca de la Nación |
|--------------------------------------------|----------------------------------------------------------------------------------------------------|------------------|--------------|-------------|--------------------------------|
| 02/02/2011 2020065<br>( 740059400 ) - INST | 5012 - ANDRADE CASTON EZEQ<br>TTUTO SAN JUAN BAUTISTA                                                   | JIEL             |              |             |                                |
| Escoela                                    | Alimnos y Docentes                                                                                      | Clemes           | Reasignation | Reclamos    | Consultas                      |
| Inicio > Cierres >                         |                                                                                                    |                  |              |             |                                |
| Total de alumnos y                         | o docentes con documentación: 1<br>Total de alumnos sin documenta<br>I de netbooks para el establecimie | ion: 2 😁         |              |             |                                |
|                                            | Total de equipamiento en cie                                                                            | rre: 3           |              |             |                                |
|                                            |                                                                                                    | Continuar cierre |              |             |                                |

Importante: cabe destacar que estas netbooks serán asociadas al CUE del establecimiento escolar, pero son para el uso de alumnos que no tienen documentación. Deberán permanecer en el establecimiento hasta tanto las mismas puedan ser asociadas a un CUIL y se haya firmado el correspondiente comodato.

## Alumnos extranjeros que no poseen documentación:

Estos alumnos, al igual que en el caso anterior detallado, tendrán una misma metodología a la hora de la carga en el aplicativo.

Se cargarán en la solapa ESCUELA, en el campo "Secciones de alumnos y docentes".

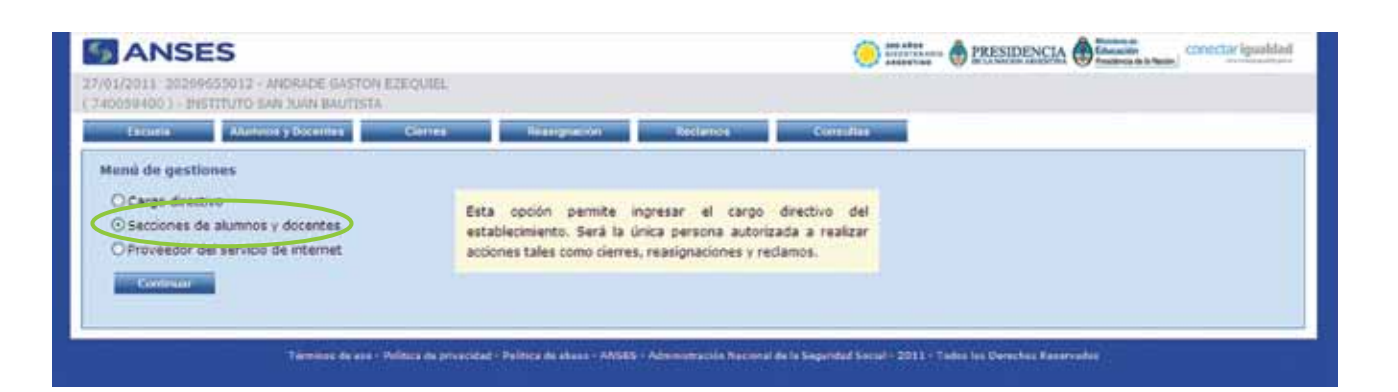

El operador deberá completar la sección **"Alumnos"** en el campo **"Descripción"** en el curso o división y considerarlos en la cantidad total de alumnos que se carguen en las secciones.

| 59400.) - 3145 | TTUTO SAN JU   | IN BAUTESTA        |             |              |          |           |  |
|----------------|----------------|--------------------|-------------|--------------|----------|-----------|--|
| trovia         | Alamines y De  | centra Ge          | iles i      | Iraniguación | Reclamor | Consulter |  |
| tión de seco   | ciones         |                    |             |              |          |           |  |
| umnos          |                |                    |             |              |          |           |  |
|                |                | NIPOLON            | APPT        | -            |          |           |  |
| Den, punter    | 19795          | Total de allarreum | ALE LAN     | and the      |          |           |  |
| 14             | SASASA         | -24                | Modificat   | Elimonar     |          |           |  |
| 10             | Transforma and | $\bigcirc$         | Contract of | Transfer of  |          |           |  |
|                | Melterte @     |                    | Adregar     |              |          |           |  |
|                |                |                    |             |              |          |           |  |
| centes         |                |                    |             |              |          |           |  |
| Description    | 1010           | Tutar de desertes  | ALCONO.     | alon tar     |          |           |  |
| COCENTE        | NAGANA         | 14.                | Modificar   | Eliminar     |          |           |  |
| DOCENTE        | MAÑANA 💌       | 100                | Agregar     | _            |          |           |  |
|                |                |                    |             |              |          |           |  |
|                |                |                    |             |              |          |           |  |

En esta parte del aplicativo es en el único lugar donde serán cargados estos alumnos junto a aquellos que cumplimentaron la documentación necesaria. **Pero nunca deberán ser cargados en la solapa ALUMNOS Y DOCENTES**.

La cantidad de alumnos serán cargados como número cuando se realice el cierre, en la solapa **CIERRE**, en **"Total de alumnos sin documentación"**: allí se consignará el número de alumnos que no poseen documentación. Importante: cabe destacar que estas netbooks serán asociadas al CUE del establecimiento escolar, pero son para el uso de alumnos que no tienen documentación. Deberán permanecer en el establecimiento hasta tanto las mismas puedan ser asociadas a un CUIL y se haya firmado el correspondiente comodato.

### Alumnos mayores de 18 años que no poseen documentación:

Estos alumnos, al igual que en los dos casos anteriormente detallados, tendrán una misma metodología a la hora de la carga en el aplicativo.

Se cargarán en la solapa **ESCUELA**, en el campo **"Secciones de alumnos y docentes"**.

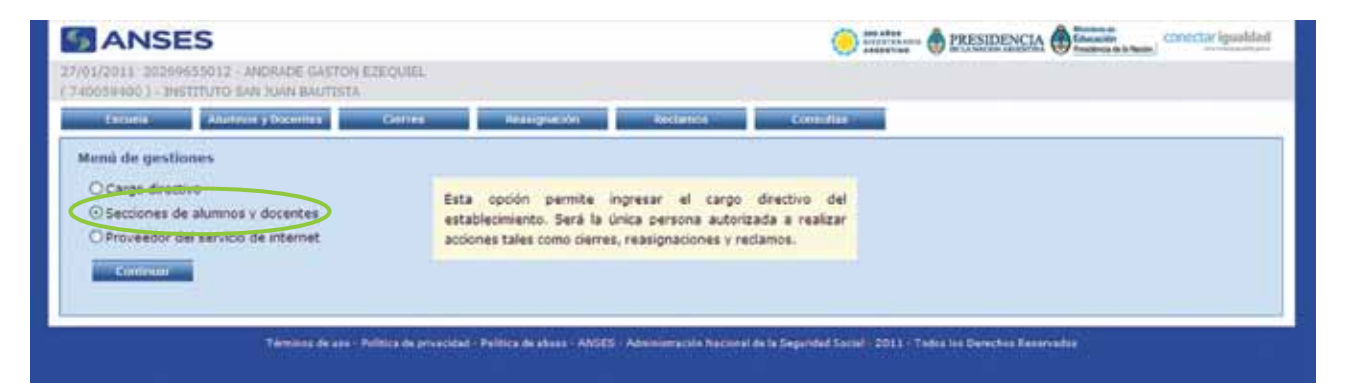

El operador deberá completar la sección **"Alumnos"** en el campo **"Descripción"** en el curso o división y considerarlos en la cantidad total de alumnos que se carguen en las secciones.

| 2011 202604    | 51012 - ANDRA  | DE GASTON EZEO     | UIEL:     |          |          |           |  |
|----------------|----------------|--------------------|-----------|----------|----------|-----------|--|
| 99400.) - 3145 | TITUTO SAN JUA | N BAUTISTA         |           |          |          |           |  |
| Decetta        | Alameter y Doc | entes Gr           | illes 👘   | ranguote | Reclamon | Consultan |  |
| the deces      | denne          |                    |           |          |          |           |  |
| pon de seci    | ciones         |                    |           |          |          |           |  |
| mnos           |                |                    |           |          |          |           |  |
| Designation in | Taring         | Total de allarment | A STATE   | Minute . |          |           |  |
| TA             | NASANA         | 34                 | Modificat | Elminar  |          |           |  |
| 18             | Rafiana        | -                  | Modificar | Similar. |          |           |  |
|                | MATIANA 💌      |                    | Agregar   |          |          |           |  |
|                |                |                    |           |          |          |           |  |
| rentes         |                |                    |           |          |          |           |  |
|                | Circle Colored |                    |           |          |          |           |  |
| Description    | fano           | unar de docentes   | Autora I  | Setter   |          |           |  |
| COCENTE        | NAGANA         | 10                 | Modificar | Eliminar |          |           |  |
| DOCENTE        | MAÑANA 💌       | Land I             | Agregar   |          |          |           |  |
|                |                |                    |           |          |          |           |  |
|                |                |                    |           |          |          |           |  |
| Regresser      |                |                    |           |          |          |           |  |

En esta parte del aplicativo es en el único lugar donde serán cargados estos alumnos junto a aquellos que cumplimentaron la documentación necesaria. **Pero nunca deberán ser cargados en la solapa ALUMNOS Y DOCENTES**.

La cantidad de alumnos serán cargados, como número, cuando se realice el cierre, en la solapa **CIERRE**, en **"Total de alumnos sin documentación"**: allí se consignará el número de alumnos que no poseen documentación.

Importante: cabe destacar que estas netbooks serán asociadas al CUE del establecimiento escolar, pero son para el uso de alumnos que no tienen documentación. Deberán permanecer en el establecimiento hasta tanto las mismas puedan ser asociadas a un CUIL y se haya firmado el correspondiente comodato.

### Ingreso de docentes

Para comenzar con la carga de los docentes, deberá también seleccionar la solapa **ALUMNOS Y DOCENTES**.

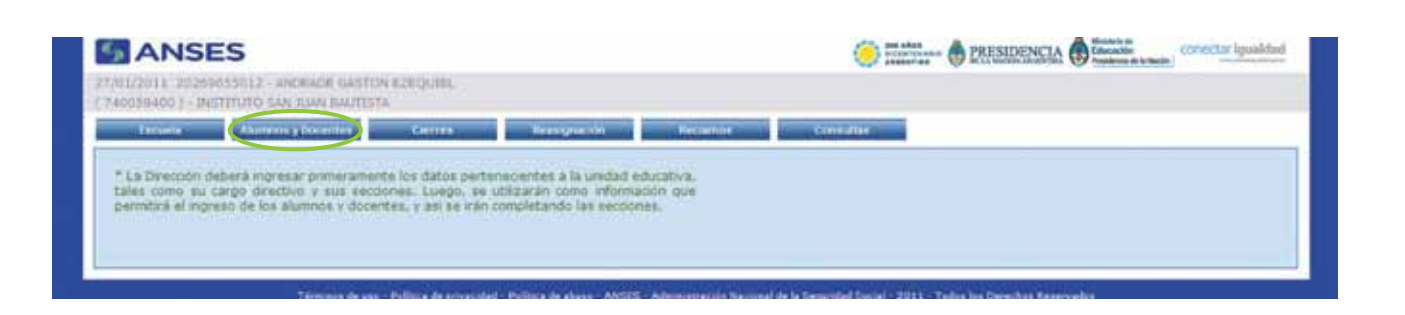

En la solapa **ALUMNOS Y DOCENTES**, el operador deberá completar el campo de **"Datos de la persona"** 

| ANSES                                                                                                    | C PRESIDENCIA DE TANA         | onectar igualdad |
|----------------------------------------------------------------------------------------------------|-------------------------------|------------------|
| 27/01/2011 20259655012 - ANDRADE GASTON EZEQUIEL<br>(740059400.) - INSTITUTO SAN XUAN BAUTESTA                                      |                               |                  |
| Excessor Alumania y Discontine Contras                                                                                              | Resignation Reclamon Consults |                  |
| Ingreso de alumnos y docentes<br>Detos de la persona<br>- iPosee documentación? © Si Olico<br>DNE:<br>- CUEL:<br>- Detre extigateme |                               |                  |

Allí, deberá responder la pregunta **"¿Posee documentación?"**. Luego de hacer clic en la opción **"Sí"**, deberá presionar el botón **"Buscar"**. Inmediatamente, si el CUIL está gestionado ante ANSES se autocompletan los datos: el sistema le mostrará el **CUIL, apellido y nombre**. Luego en el campo **"Sección"**, deberá seleccionar la opción correspondiente al turno del docente a cargar:

| ANSES                                              |                         |                     | C Stor Alion | Description of the second second seco |           |  |  |  |
|----------------------------------------------------|-------------------------|---------------------|--------------|----------------------------------------------------------------------------------------------------|-----------|--|--|--|
| 2/02/2011 20269655012 -<br>740059400 ) - INSTITUTO | ANDRADE GASTON EZEQU    | EL.                 |              |                                                                                                    |           |  |  |  |
| Escuela                                            | Mumnos y Docentes       | Clemes              | Reasignación | Rodamos                                                                                                    | Consultas |  |  |  |
| Inicio > Alumnos y Docentes                        | >                       |                     |              |                                                                                                    |           |  |  |  |
| * «Posee documenta                                 | ción? ⊙ si O No<br>DN1: | ar<br>2 8 Marcar La | regular      |                                                                                                    |           |  |  |  |
| " Apellido y Nor                                   | bre: WEINMANN GABRIE    | ELA CYNTIA          |              |                                                                                                    |           |  |  |  |
|                                                    | A A TURNO UNDA          |                     |              |                                                                                                    |           |  |  |  |
| - 5ec                                              | DON: TA - TUPOPU MARAN  |                     |              |                                                                                                    |           |  |  |  |

En la opción "Comodato firmado" seleccionar la opción "Adulto responsable".

Para finalizar hacer clic en "Confirmar".

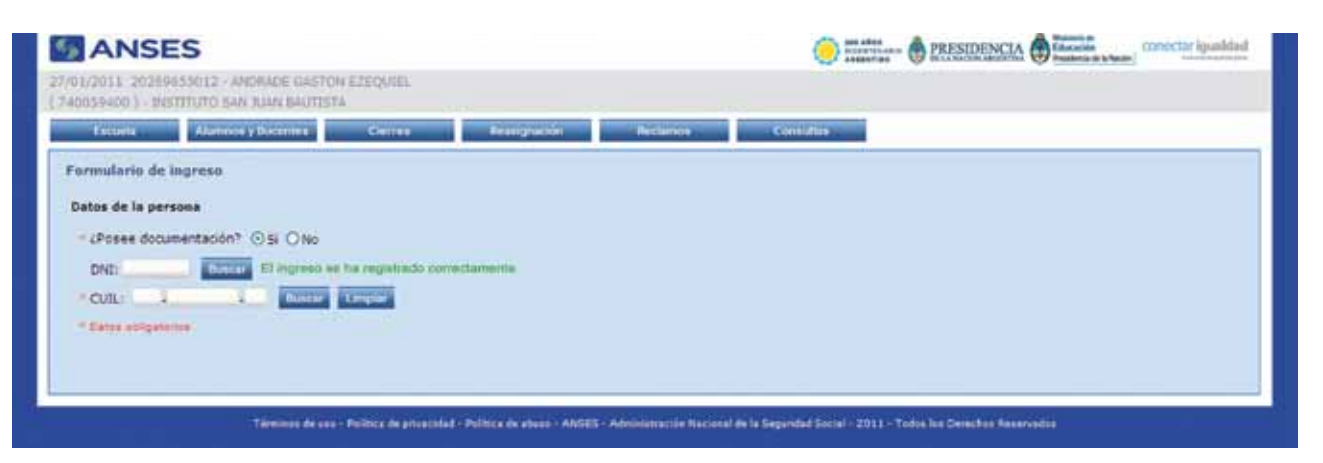

La pantalla le mostrará la siguiente leyenda: "El ingreso se ha registrado correctamente".

De esta forma, deberá repetir la misma operatoria con cada carga de docente en el aplicativo.

## Cierres

La solapa **CIERRE** sólo se encuentra habilitada para la autoridad escolar. Allí la autoridad escolar podrá **"Cerrar"** la escuela y **"Enviar"** esa información.

En esta pantalla se podrá observar la cantidad de alumnos cargados para cerrar las secciones y la cantidad de alumnos totales.

Aquí podremos ver:

- Total de alumos y/o docentes con documentación: número.
- Total de alumnos sin documentación: aquí se consignará el número de alumnos que se encuentren en esta situación, de acuerdo a lo detallado con anterioridad.
- Total de netbooks para el establecimiento: la cantidad de netbooks que serán asociadas al CUE del establecimiento.
- Total de equipamiento en cierre: aquí se detallará el total de

netbooks que se enviarán, de acuerdo a la sumatoria de los ítems anteriores.

| ANS                                         | ES                                                                                                    |                    |                       |            |           |  |
|---------------------------------------------|----------------------------------------------------------------------------------------------------|--------------------|-----------------------|------------|-----------|--|
| 02/02/2011 20269655<br>( 240059400 ) - INST | 5012 - ANDRADE GASTON EZEQU<br>ITUTO SAN JUAN BAUTISTA                                                   | IEL.               |                       |            |           |  |
| Ecolor                                      | Alumnos y Docentris                                                                                      | Clarres            | Reasignación          | Reclamos   | Consultas |  |
| nicio > Cierres >                           |                                                                                                    |                    |                       |            |           |  |
| Total de alumnos y/                         | o docentes con documentación: 1<br>Total de alumnos sin documentaci<br>de netbooks para el establecimier | ón: 2 💌            |                       |            |           |  |
|                                             | Total de equipamiento en ciel                                                                            | me: 3 El cierre se | ha realizado de manen | a correcta |           |  |
|                                             |                                                                                                    | Confirmar cierre   |                       |            |           |  |

Luego deberá hacer clic en "Confirmar cierre" donde le mostrará la siguiente leyenda: "El cierre se ha realizado de manera correcta".

## Reasignación

Esta solapa está sólo habilitada para la autoridad escolar (Director/a).

| ANSES                                                                                        | 200 ARes<br>ACCUTINALIS B PRESIDENCIA Educación<br>ALEXANDE ANDRE ANDRE AND ANDRE AND ANDRE ANDRE ANDRE AND ANDRE AND ANDRE AND ANDRE ANDRE AND ANDRE AND ANDRE AND ANDRE ANDRE AND ANDRE AND ANDRE AND ANDRE ANDRE AND AND ANDRE AND ANDRE AND AND AND ANDRE AND AND AND AND AND AND AND AND AND AND |
|----------------------------------------------------------------------------------------------|----------------------------------------------------------------------------------------------------|
| 9/03/2011 20269655012 - ANDRADE GASTON EZEQUIEL<br>240050400 ) - INSTITUTO SAN JUAN BAUTISTA |                                                                                                    |
| Escuela Alumnos y Docentes                                                                   | Cierres Reasignación Reclamos Comultas                                                                                                    |
| nicio > Reasignación >                                                                       |                                                                                                    |
|                                                                                              |                                                                                                    |

Esta opción permite actualizar el estado del comodato firmado de aquel alumno que ha sido incluido dentro de un cierre. Se solicitará ingresar el padre, madre o tutor en caso de ser un alumno menor de 18 años. En caso contrario se actualizará como adulto responsable.

#### **Reclamos**

Esta opción permite informar al **Programa Conectar Igualdad** los problemas de conectividad que el establecimiento educativo ha tenido durante un período determinado. Previamente, se tendrá que formalizar el reclamo al proveedor de Internet.

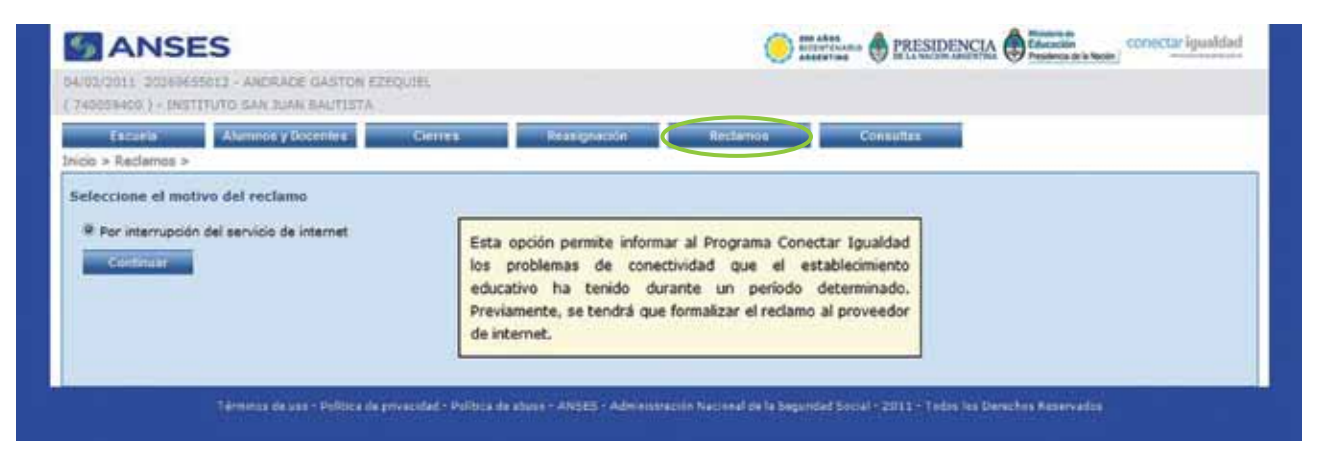

Seleccionar el campo **"Por interrupción del servicio de Internet"** y luego hacer clic en **"Continuar"**.

| ANSE                                           | S                            |                        |                                          | Conectar igualdad  |
|------------------------------------------------|------------------------------|------------------------|------------------------------------------|--------------------|
| 04/02/2011 202695555<br>( 740029400 ) - DHETED | 12 - ANDRADE<br>NTO SAN JUAN | GASTON EZI<br>BAUTISTA | ngunn.                                   |                    |
| Lecucia<br>Inicio > Redamos >                  | Alamaios y Doc               | entes                  | Gierres Bresignación                     | Réclamos Consultas |
| Ingreso del reclamo                            |                              |                        |                                          |                    |
| * El día                                       | 1.1                          | a les                  | 1 hs. comenzó la interrupción del servic | 10                 |
| * El día                                       | 1.1                          | a las                  | ha, se realizó el reclamo al proveedor   |                    |
| " tro, de clientes                             |                              |                        |                                          |                    |
| * Proveedors                                   |                              |                        |                                          |                    |
| * Ilro. de licketi                             |                              |                        |                                          |                    |
| E dia                                          | 1.1                          | a las                  | ha. ha retornado el servicio.            |                    |
|                                                |                              |                        |                                          | 2                  |
| * Observaciones:                               |                              |                        |                                          | -                  |
|                                                | * Datos obligati             | mine                   |                                          |                    |
|                                                | Contemar                     | Rege                   | ear                                      |                    |
|                                                |                              |                        |                                          |                    |

Deberá completar en **"Ingreso del reclamo"** todos los datos solicitados. Al finalizar deberá hacer clic en la opción **"Continuar"**.

## Consultas

A través de esta solapa, los operadores podrán consultar todo lo que se ha cargado para cada curso, de manera de poder llevar un control efectivo de los datos ingresados.

| 02/02/2011 2022/4655012 + a<br>( 240059400 ) - INSTITUTO S<br>Escuela A<br>Inicio > Consultas > | NDIAIDE GASTON EZEQUI<br>AN JUAN BAUTISTA | 01.     |              |          |           |
|-------------------------------------------------------------------------------------------------|-------------------------------------------|---------|--------------|----------|-----------|
| Escuelar A<br>Inicio > Consultas >                                                              | ummins y Docenters                        |         |              |          |           |
| nicio > Consultas >                                                                             |                                           | Cierres | Rensignation | Rectamos | Consultas |
|                                                                                                 |                                           |         |              |          |           |
| Reclamos por falta de     Cierres efectuados                                                    | conectividad                              |         |              |          |           |
| Continuer                                                                                       |                                           |         |              |          |           |
|                                                                                                 |                                           |         |              |          |           |
|                                                                                                 |                                           |         |              |          |           |

En el mismo se visualiza una lista de consultas posibles:

Si la opción es **"Alumnos y docentes ingresados"**, la misma les permite consultar los alumnos y docentes ingresados en sus respectivas secciones.

| S ANSI                                    | ES                                                   |                         | Conectar igualdad                                                                                |                               |                                                                                                    |  |  |
|-------------------------------------------|------------------------------------------------------|-------------------------|--------------------------------------------------------------------------------------------------|-------------------------------|----------------------------------------------------------------------------------------------------|--|--|
| 2/02/2011 20269655<br>740059400 ] - INSTI | 012 - ANDRADE GASTON EZEQU<br>TUTO SAN JUAN BAUTISTA | IEL,                    |                                                                                                  |                               |                                                                                                    |  |  |
| Escuela Alumnos y Docentes Cierres        |                                                      | Clemes                  | Reasignación                                                                                     | Reclamos                      | Consultas                                                                                                    |  |  |
| icio > Consultas >                        |                                                      |                         |                                                                                                  |                               |                                                                                                    |  |  |
| O Reclamos por f                          | alta de conectividad<br>ados                         | en                      | Esta opción permite consultar los alumnos y docentes ingresados<br>en sus respectivas secciones. |                               |                                                                                                    |  |  |
| Continuar                                 |                                                      |                         |                                                                                                  |                               |                                                                                                    |  |  |
|                                           |                                                      |                         |                                                                                                  |                               |                                                                                                    |  |  |
|                                           |                                                      |                         |                                                                                                  |                               |                                                                                                    |  |  |
| 848 12                                    | designed a first designed and a first                | And and an address of   | Administration Namenal da la Tra                                                                 | and the state of the state    | hand a start of the start of the start of th |  |  |
| Termono                                   | de uno - Política de privacidad - Polí               | aca de abaixo - ANSES - | Administración Nacional de la Se                                                                 | igunded Sociel - 2011 - Todos | a kai Derechaii Reservadoan                                                                                                    |  |  |

Deberá hacer clic en la opción "Continuar".

| cuela Alumnos y Docentes |                     | Clemes               | Reasignation | Reclam | us Cor    | isultas |
|--------------------------|---------------------|----------------------|--------------|--------|-----------|---------|
| ionsultas > Alumnos y    | docentes ingresados |                      |              |        |           |         |
| sos en secciones         |                     |                      |              |        |           |         |
| Seco                     | iolies)             | Alumnos ylo docentes |              |        |           |         |
| lescripción              |                     |                      |              |        | Lintado   |         |
| 1A                       | MAÑANA              | 24                   | 24           | 0      | Consultar |         |
| 18                       | MARANA              | 34.1                 | 1            | 0      | Consultar |         |
| DOCENTE                  | MAÑANA              | 10                   | 4            | 6      | Consultar |         |
| 10                       | MARANA              | 1                    | 0            | 1      | *         |         |

En esta pantalla le mostrará cada sección ingresada, con la cantidad de alumnos y docentes registrados y la cantidad de alumnos que aún faltan registrar.

En la opción **"Reclamos por falta de conectividad"**, podrá consultar los reclamos por falta de servicio de Internet informados al **Programa Conectar Igualdad**.

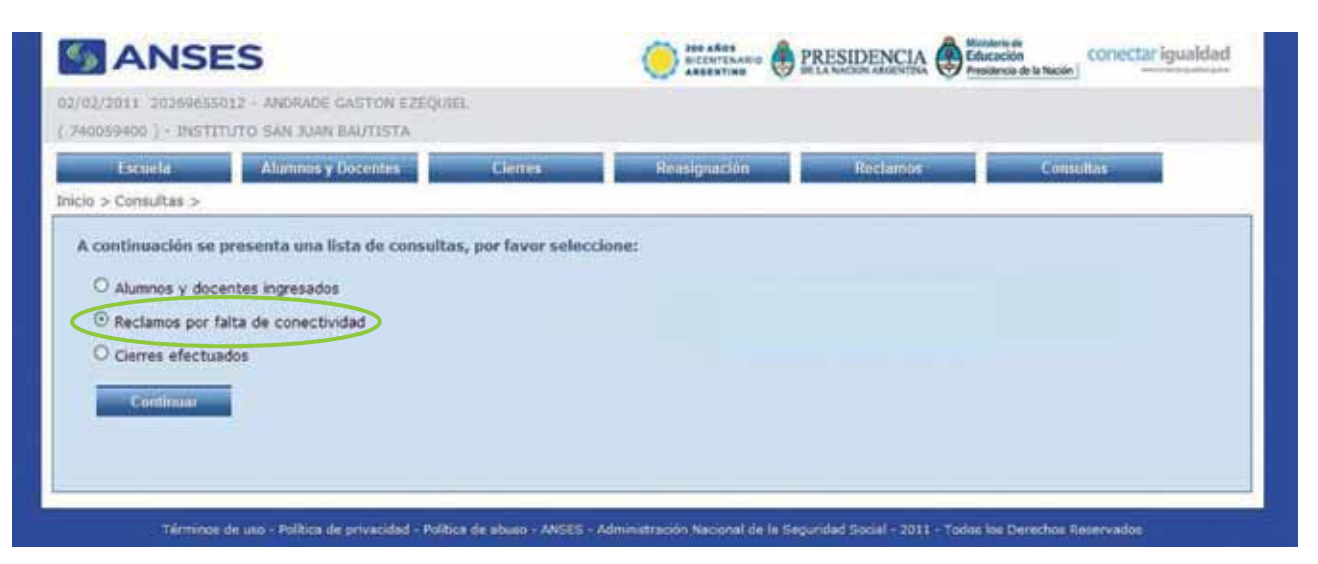

En la **"Lista de reclamos"** se podrá visualizar: fecha de reclamo al proveedor, proveedor, n° de ticket, fecha de interrupción del servicio

y fecha de retorno del servicio.

| Lacuela                       | Alumnos y Docentes     | Cerret              | Reusignación                  | Reclamos               | Consultation |  |
|-------------------------------|------------------------|---------------------|-------------------------------|------------------------|--------------|--|
| > Consultas > Red             | amos por falta de cone | scividad            |                               |                        |              |  |
| la de reclamos                |                        |                     |                               |                        |              |  |
| Fesha restamu al<br>provendor | Provedor               | NULTRAFF            | Techa Internación<br>Bervicio | Pecha retorno servichi |              |  |
| 2/12/2002 12:00 hs.           | ARSAT                  | 545                 | 12/02/2002 11:01 hs.          | 12/12/2008 15:00 hs    |              |  |
| 2/13/2002 12:00 Ha            |                        | 545                 | 12/02/0502 11 01 14           |                        |              |  |
| 2/12/2009 12:12 hs            | SPEEDY                 | 123                 | 12/12/2009 12 12 18           | 12/12/2009 12:12 hs    |              |  |
| 3/05/2011 14:00 hs.           | SPEEDY                 | 13213154/htg/ghgdfn | 2305(2011 14:00 ht            | 15/06/2011 11 11 he.   |              |  |
| 2/12/2009 18/16 hs            | SPEEDY                 | 1654645455454       | 12/12/2009 12:22 18           | 12/12/2010 12:12 ht    |              |  |
| 2/12/2010 12 12 hs            | SPEEDY                 | 123455              | 12/12/2010 12 12 18           | 12/12/2010 18:15 hs.   |              |  |
| 2/12/2010 12:12 he            | SPEEDY                 | 111111              | 12/12/2010 12:12 hs.          | 15/12/2010 15:15 he.   |              |  |
| in the second second          | -1. <u>Svet</u> A      |                     |                               | A residence residence  |              |  |

En la opción "Cierres efectuados",

| 2/02/2011 30269655012 - ANDRADE GASTON EZEQUIEL |              |          |           |
|-------------------------------------------------|--------------|----------|-----------|
| 240059400 ) • INSTITUTO SAN JUAN BAUTISTA       |              |          |           |
| Escuela Alumnos y Docentes Clerres              | Reasignación | Réclamos | Consultos |
| icio > Consultas >                              |              |          |           |
| Cierres efectuados                              |              |          |           |
| Controlation                                    |              |          |           |
|                                                 |              |          |           |
|                                                 |              |          |           |

Se podrá visualizar todos los cierres que la autoridad escolar ha realizado. En esta **"Lista de cierres"** se detallará:

- Fecha: en la que fue realizado el cierre.
- Alumnos y/o docentes: número que fue cargado en el aplicativo.
- Alumnos sin documentación: número de alumnos cargados en el aplicativo.

- Netbooks para la escuela: cantidad de netbooks que recibirá la institución escolar.
- Total de netbooks: el número de la sumatoria de los ítems anteriores.

| /2011 2026965    | SO12 - ANORADE O           | ASTON EZEQUEL |                   |                      |  |           |
|------------------|----------------------------|---------------|-------------------|----------------------|--|-----------|
| 199400 7 - THIST | TTUTO SAN JUAN B           | AUTISTA       |                   |                      |  |           |
| Excudia          | Alamnoa y Docentes Cierres |               | R                 | Reasignación Reclamo |  | Consultas |
| > Consultes > (  | Cierres efectuados         |               |                   |                      |  |           |
| ta de cierres    |                            |               |                   |                      |  |           |
| festa            | Alamonta yes               | Alamontation  | Betholian para la | Interestory          |  |           |
| 31/01/2011       | 1                          | 27            | 2                 | 30                   |  |           |
| 04/02/2011       | 1                          |               | Ø                 | 1                    |  |           |
|                  |                            |               |                   |                      |  |           |
| Regressr         |                            |               |                   |                      |  |           |
|                  |                            |               |                   |                      |  |           |